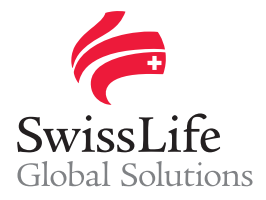

# Swiss Life Preferred Plus

NEW AUTHENTICATION PROCEDURE

## Why change the authentication procedure?

**Enhanced account protection** Strongest two-factor authentication protection against phishing

#### Easy to use Simple, one-time enrolment process

### **Convenient for users**

Use the phone which is already in your pocket

# First login to Swiss Life Preferred Plus

Connect to <u>https://preferredplus.swisslife.com</u> (Firefox or Google Chrome recommended) and follow the below secure procedure:

- Fill in your username
- 2 Enter the email address associated with your account
  - ① You will receive an email with a link to continue the login procedure only if the username and the given email address match
- 6 Check your mailbox and click on the link provided to continue the login procedure
- 4 Set your password

① Password requirements: • minimum 10 characters

- minimum 2 digits
  - minimum 1 special character
  - minimum 2 letters (at least one uppercase and one lowercase)
- 5 You will be redirected to the authentication platform
  - Install an authentication app on your mobile phone (such as Microsoft Authenticator, Authenticator or 2FA Authenticator)
  - Scan the QR code on the screen using your mobile phone to link your Swiss Life Preferred Plus account to the authentication app
  - Input the 6-digit code that the authentication app generates on the authentication platform to log in to Swiss Life Preferred Plus
- 6 Accept the General Conditions of accessibility and use

#### From next connection onward

Follow the secure 3-step procedure:

- Enter your username
- 2 Enter your password

03.2021

• Launch the authentication app on your mobile phone and input the 6-digit code generated in the authentication platform